## การกำหนดค่า IP Address จากเครื่องพิมพ์เลเชอร์โดยตรง (สำหรับเครื่องพิมพ์เลเซอร์ที่มีแผงควบคุมหน้าเครื่องพิมพ์)

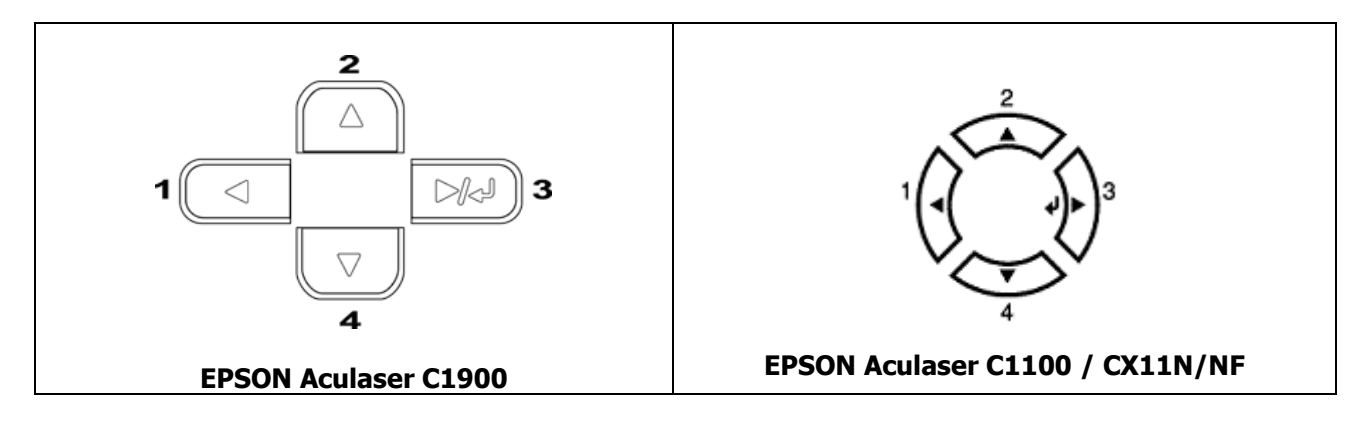

- CX11N/NF กดปุ่ม ( 🧕 หรือ 4 ) เลือกหัวข้อ Most I/F Setting กดลูกศร (3) เพื่อเลือกษัวข้อ Network Menu ้จากนั้นทำการกำหนดค่าจาก ิั หัวข้อการกำหนด IP " - C1900/C1100N กดปุ่ม ▼ ( 2 หรือ 4 ) เลือกหัวข้อ Network Menu กดลูกศร (3) เพื่อเลือ∎ จากนั้นทำการ

กำหนดค่าจาก " หัวข้อการกำหน่ด IP "

## หัวข้อการกำหนด IP

🛦 2 หรือ 4) จนกระทั่งถึงหัวข้อ Network Config แล้วกดปุ่ม (3) จากนั้นกดปุ่ม 1. กดป่ม (2 หรือ 4) <u>แล้</u>วเลือกหัวข้อ **Yes** แล้วกดปุ่ม (3) 🙅 หรือ 4) จนกระทั่งถึงหัวข้อ Get IP Address กดปุ่มจากนั้นกดปุ่ม 2. กดป่ม (2 หรือ 4) แล้วเลือก หัวข้อ **Panel** แล้วกดปุ่ม (3) 🛕 2 หรือ 4) 🛛 จนกระทั่งถึงหัวข้อ **IP Address** แล้วกดปุ่ม (3) เพื่อตั้นค่า IP Address ตามความต้องการ เช่น 3. กดปุ่ม เมื่<u>อเ</u>ข้าเมนูจะปรากฏ IP = 172.16.80.56 แล้วกดปุ่ม (3) (2 หรือ▲) เพื่อปรับค่าตัวเลขตัวแรก เมื่อได้ค่าที่ต้องการให้**กดปุ่**ม - ปรากฏ IP = 172.16.80.56▲ แล้วกดปุ่ม (3) ทำลักษณะเดี๋ยวกันนี้จนกระทั่งตั<u>้งค่</u>าได้ทั้งหมด 🛦 รากฏหน้าตัวเลขที่เราจะทำการเปลี่ยน หมายเหตุ : สังเกต 🍋 ลักษณ์ (หมายเลข 2 หรือ 4) จนกระทั่งถึงหัวข้อ SM (Subnet Mark) แล้วกดปุ่ม 4. กดป่ม (หมายเลข⊾3) เพื่อตั้งค่าตาม ความต้องการ หมายเหตุ : ลักษณะการตั้งค่าเหมือนกับตัวอย่างในข้อ 3 (🛦มายเลข 2 หรือ 4) 🛛 จนกระทั่งถึงหัวข้อ GW (Gateway) แล้วกดปุ่ม (หมายเลข 🏊 เพื่อตั้งค่าตามความ 5. กดปุ่ม ต้องการ

<u>หมายเหต</u>: ลักษ<sup>ี</sup>ณะการตั้งค่าเหมือนกับตัวอย่างในข้อ 3

## <u>การตรวจสอบค่าที่กำหนดไว้ในเครื่องพิมพ์จากระบบคอมพิวเตอร์</u>

หลังจากการตั้งค่าที่เครื่องพิมพ์เรียบร้อยแล้ว

1. คลิกปุ่ม Start → เลือกเมนู Run

2. พิมพ์ค่า IP Address ที่ต้องการตรวจเช็ด ดือ Ping (เว้นวรรค) IP Address (เว้นวรรค) –t เช่น Ping 172.16.80.56 –t

| Run   | ? 🗙                                                                                                    |
|-------|----------------------------------------------------------------------------------------------------|
| -     | Type the name of a program, folder, document, or<br>Internet resource, and Windows will open it for you. |
| Open: | ping 172.16.80.56 -t                                                                                     |
|       | OK Cancel <u>B</u> rowse                                                                                 |

3. ตรวจสอบว่ามองเห็นเครื่องพิมพ์หรือไม่ โดยสังเกตจากข้อความดังรูป

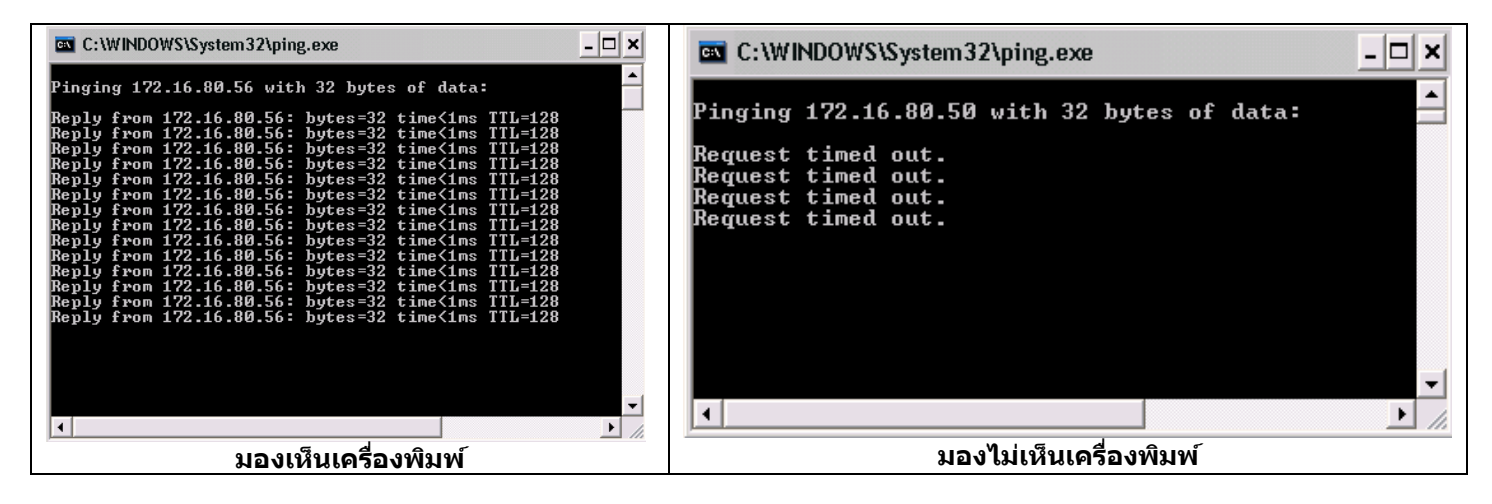